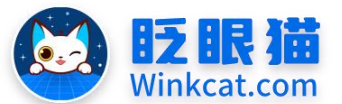

眨眼猫(北京)科技有限公司

## 散智化传播平台

# 《如何在内容页隐藏内容的标题》操作说明

此文档为"小程序平台操作文档"的一部分。版权归属为"眨眼猫(北京)科技有限公司"及"北京元宇互动科技有限公司"。未经以上公司授权,请勿以任何形式分享给第三方。

文档以介绍操作流程与运维方法为目的,文中的图片均为示例图片,可能与您的小程序 最终的图片不尽相同。

如发现文档中有任何错误、遗漏、或对文档有任何建议,请联系您的对接服务人员或关 注微信公众号"眨眼猫智慧会务",按提示联系我们。

### 一、使用前提

1、如您使用的是本公司提供的后台服务,则管理后台地址为:

#### https://w.yyhd.club

如非以上后台地址,您需要向您的单位相关负责人或本公司对接人索要后台地址。

2、您需要有小程序平台的管理权限。如您无法登陆后台,请联系您单位相关负责人或本公司对接人。

### 二、使用场景

眨眼猫小程序支持隐藏内容标题。

适用于发布您的会议手册,会议日程、会议资料、新闻报道、服务指南、专家介绍、座 位安排、会议名单、精彩视频、温馨提示以及各类重要提示等内容。

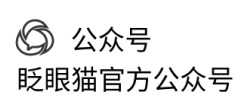

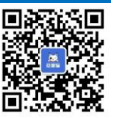

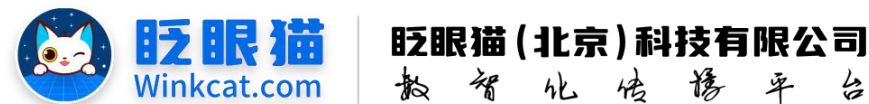

三、具体操作路径:

(一) 如何修改图片内容?

1 点击常用操作快捷入口-内容管理/侧边栏内容管理-内容管理,进入内容列表页。

倍播

卓

4

he

2 对应的内容名称最右侧,有多个操作入口,点击【编辑】,进入内容编辑页。

3 在内容名称处右侧点击开启【是否隐藏内容标题】,如下图所示:

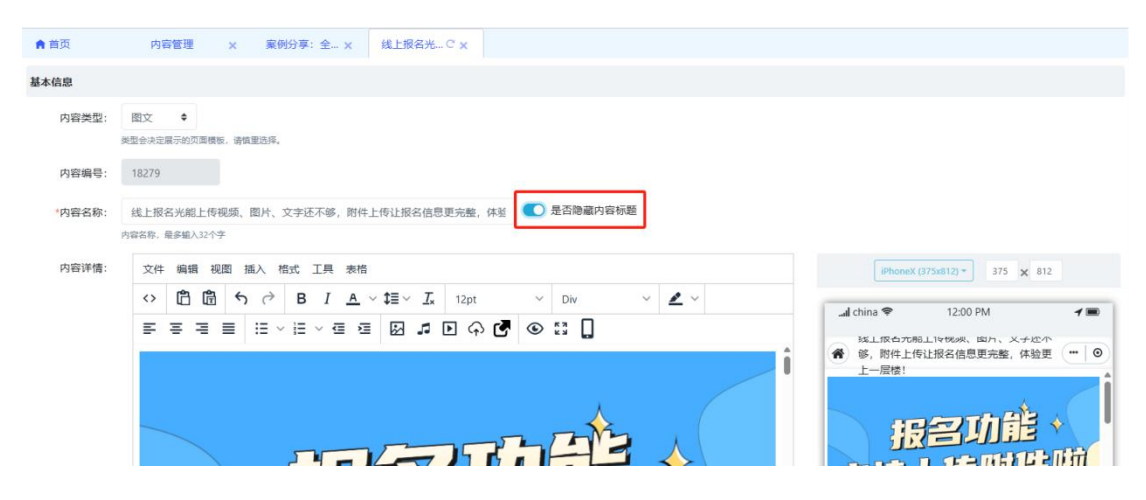

实装效果如下:

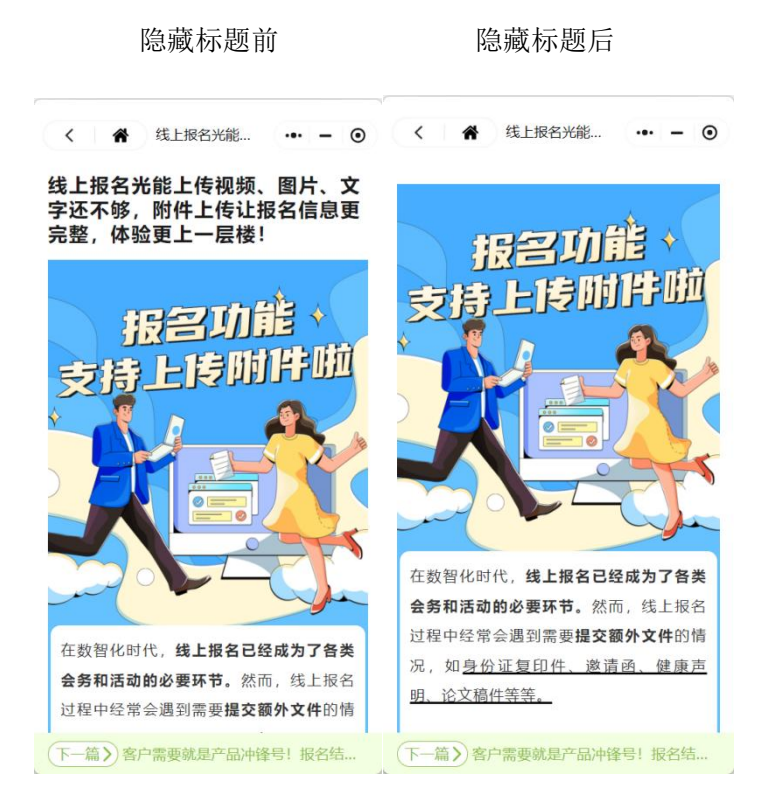

以上就是如何在内容页隐藏内容的标题的顺序的方法。如果有任何问题,欢迎联络您

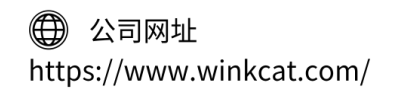

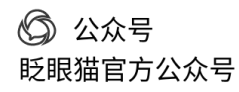

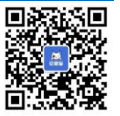

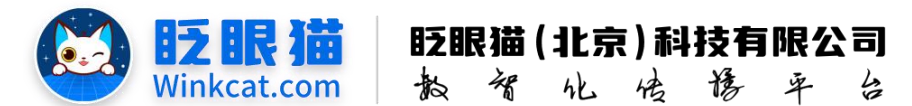

的对接人员。

关注微信公众号: 眨眼猫、眨眼猫智慧会务、眨眼猫智慧导览,随时联系我们,并获 取我们的最新信息!

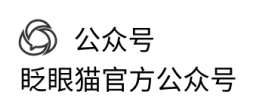

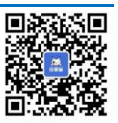